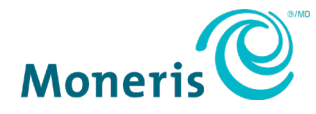

# Moneris<sup>®</sup> Checkout and WooCommerce<sup>®</sup> Integration Guide

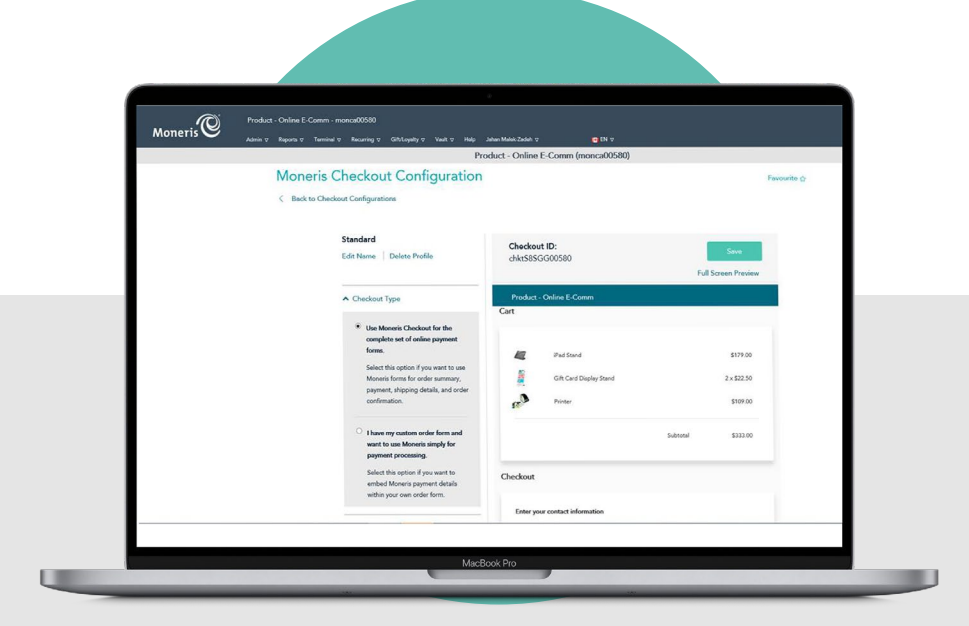

(03/2021)

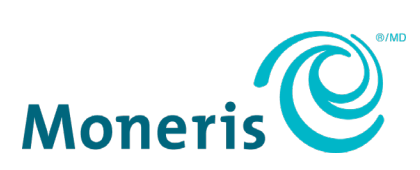

Record your Moneris merchant ID here:

### Contents

| Install the Moneris Checkout module       3         Setup and Configuration       4         Set up a Moneris Checkout profile       4         Retrieve the API token       10         Add Moneris Checkout profile details to WooCommerce configuration       10         Capture payments and process refunds       12         Capture payments in WooCommerce       12         Process refunds in WooCommerce       12         Capture a Preauthorization in the Merchant Resource Center       13         Process a Refund in the Merchant Resource Center       14         Process a Void in the Merchant Resource Center       14         Merchant support       14         User help       15 | Integrating Moneris Checkout into the WooCommerce Plugin          | 2  |
|----------------------------------------------------------------------------------------------------|-------------------------------------------------------------------|----|
| Setup and Configuration       4         Set up a Moneris Checkout profile       10         Retrieve the API token       10         Add Moneris Checkout profile details to WooCommerce configuration       10         Capture payments and process refunds       12         Capture payments in WooCommerce       12         Process refunds in WooCommerce       12         Capture a Preauthorization in the Merchant Resource Center       13         Process a Refund in the Merchant Resource Center       13         Process a Void in the Merchant Resource Center       14         Merchant support       14         User help       15                                                    | Install the Moneris Checkout module                               |    |
| Set up a Moneris Checkout profile       4         Retrieve the API token       10         Add Moneris Checkout profile details to WooCommerce configuration       10         Capture payments and process refunds       12         Capture payments in WooCommerce       12         Process refunds in WooCommerce       12         Capture a Preauthorization in the Merchant Resource Center       12         Process a Refund in the Merchant Resource Center       13         Process a Void in the Merchant Resource Center       14         Merchant support       14         User help       15                                                                                             | Setup and Configuration                                           | 4  |
| Retrieve the API token       10         Add Moneris Checkout profile details to WooCommerce configuration       10         Capture payments and process refunds       12         Capture payments in WooCommerce       12         Process refunds in WooCommerce       12         Capture a Preauthorization in the Merchant Resource Center       12         Process a Refund in the Merchant Resource Center       13         Process a Void in the Merchant Resource Center       14         Merchant support       14         User help       15                                                                                                    | Set up a Moneris Checkout profile                                 | 4  |
| Add Moneris Checkout profile details to WooCommerce configuration       10         Capture payments and process refunds       12         Capture payments in WooCommerce       12         Process refunds in WooCommerce       12         Capture a Preauthorization in the Merchant Resource Center       13         Process a Refund in the Merchant Resource Center       14         Process a Void in the Merchant Resource Center       14         Merchant support       14         User help       15                                                                                                    | Retrieve the API token                                            | 10 |
| Capture payments and process refunds       12         Capture payments in WooCommerce       12         Process refunds in WooCommerce       12         Capture a Preauthorization in the Merchant Resource Center       12         Process a Refund in the Merchant Resource Center       13         Process a Void in the Merchant Resource Center       14         Merchant support       14         User help       15                                                                                                    | Add Moneris Checkout profile details to WooCommerce configuration | 10 |
| Capture payments in WooCommerce                                                                                                    | Capture payments and process refunds                              |    |
| Process refunds in WooCommerce                                                                                                    | Capture payments in WooCommerce                                   | 12 |
| Capture a Preauthorization in the Merchant Resource Center                                                                                                    | Process refunds in WooCommerce                                    | 12 |
| Process a Refund in the Merchant Resource Center                                                                                                    | Capture a Preauthorization in the Merchant Resource Center        | 13 |
| Process a Void in the Merchant Resource Center                                                                                                    | Process a Refund in the Merchant Resource Center                  | 13 |
| Merchant support       16         User help       17                                                                                                    | Process a Void in the Merchant Resource Center                    | 14 |
| User help                                                                                                    | Merchant support                                                  | 16 |
|                                                                                                    | User help                                                         | 17 |

# Integrating Moneris Checkout into the WooCommerce Plugin

In this section, we go over everything you need to know to integrate Moneris Checkout with the WooCommerce plugin to accept payments on your ecommerce website.

### Install the Moneris Checkout module

The following steps will guide you through installing and verifying the installation of the Moneris Checkout module.

**Note:** If you have any difficulty with this process, contact CollinsHarper for support. Refer to the <u>User help</u> section on page 17 for their contact details.

- 1. Login to your WooCommerce (WC) Store Admin Portal.
- 2. From the Plugins pop-out menu on the left-hand side, click Add New.

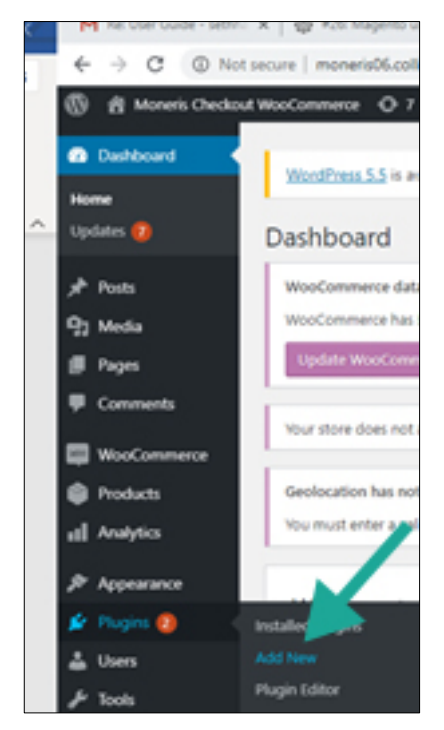

- 3. Use the search bar at the top of the page to search for the **Moneris Checkout WooCommerce Integration** plugin.
- 4. Click the Install Now button.

| lf you hav | /e a plugin in a .zip format, you may install it by uploading it here. |
|------------|------------------------------------------------------------------------|
|            | Choose File moneris-checrdpress.zip Install Now                        |

5. After the module has successfully installed, click the **Activate Plugin** button.

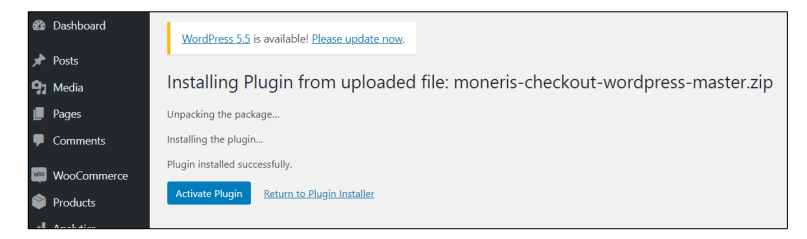

### **Setup and Configuration**

The following steps will guide you through the general setup and configuration of a Moneris Checkout profile, and the integration of that profile into WooCommerce.

If additional support is required, including information about other Moneris Checkout settings, please refer to the *Moneris® Merchant Resource Center User Manual*, available on the Merchant Resource Center login page, or contact Moneris Customer Care at 1-866-319-7450.

### Set up a Moneris Checkout profile

**Note:** Some of the items and settings described in these steps may not be visible to you based on the services and modules for which you registered when you signed up for Moneris Checkout. You will only see options that are enabled for your store profile.

- 1. Navigate to one of the two environments in the Merchant Resource Center (MRC):
  - Testing environment: https://esqa.moneris.com/mpg/
  - Production environment: https://www3.moneris.com/mpg/
- 2. Login using your Moneris credentials (Username, Store ID, and Password).
- 3. Click the Admin menu, then click Moneris Checkout Config.

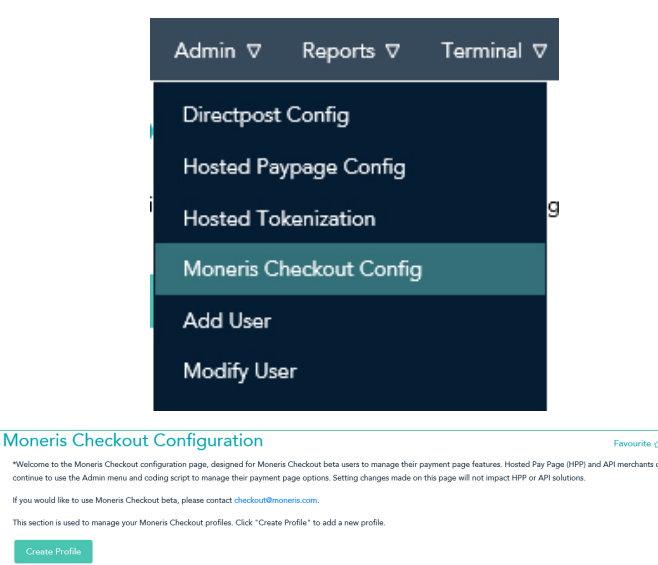

4. Click the **Create Profile** button to create a Moneris Checkout profile.

A Saved dialog box appears.

5. Click the **OK** button.

 Under the Checkout Type section, ensure that the Use Moneris Checkout for the complete set of online payment forms radio button is selected, then click the Save button near the top of the screen.

- 7. Scroll down and expand the Order Summary (Cart) section.
  - Ensure the Order Summary (Cart) details and Product Image check boxes are checked.

- 8. Scroll down and expand the **Customer Details** section.
  - In this section, be sure to uncheck all of the checkboxes.

| <ul> <li>Use Moneris Checkout for the complete set of online payment forms.</li> <li>Select this option if you want to use Moneris form sfor order summary, payment, shipping details, and order confirmation.</li> <li>I have my custom order form and want to use Moneris simply for payment processing.</li> <li>Select this option if you want to embed Moneris payment details within your own order form.</li> <li>Order Summery (Cart)</li> <li>Product Image</li> <li>Product Name</li> <li>Product Price</li> <li>Cuantity</li> <li>Subtotal</li> </ul>                                                                                                    |                                                                                                    | eckout Type                                                                                                    |                                 |  |  |
|----------------------------------------------------------------------------------------------------|----------------------------------------------------------------------------------------------------|----------------------------------------------------------------------------------------------------|---------------------------------|--|--|
| Select this option if you want to use<br>Moneris forms for order summary,<br>payment, shipping details, and order<br>confirmation.   I have my custom order form and<br>want to use Moneris simply for<br>payment processing.   Select this option if you want to<br>embed Moneris payment details<br>within your own order form.   Order Summery (Cart)   Image   Product Image   Product Name   Product Price   Cuantity   Subtotal   First Name Mandatory Image Mandatory Image Phone Mandatory Image Mandatory Image Mandatory Image Subtotal Billing Address                                                                                                    | ۲                                                                                                    | Use Moneris Che<br>complete set of c<br>forms.                                                                                | ckout for the<br>online payment |  |  |
| <ul> <li>I have my custom order form and want to use Moneris simply for payment processing.<br/>Select this option if you want to embed Moneris payment details within your own order form.</li> <li>Order Summery (Cart)</li> <li>Order Summary (Cart) details</li> <li>Product Image</li> <li>Product Name</li> <li>Product Price</li> <li>Cuantity</li> <li>Subtotal</li> </ul>                                                                                                    | Select this option if you want to use<br>Moneris forms for order summary,<br>payment, shipping details, and order<br>confirmation. |                                                                                                    |                                 |  |  |
| <ul> <li>embed Moneris payment details within your own order form.</li> <li>Order Summary (Cart)</li> <li>Order Summary (Cart) details</li> <li>Product Image</li> <li>Product Name</li> <li>Product Price</li> <li>Cuantity</li> <li>Subtotal</li> </ul>                                                                                                    | 0                                                                                                    | I have my custom order form and<br>want to use Moneris simply for<br>payment processing.<br>Select this option if you want to |                                 |  |  |
| Corder Summary (Cart)   Corder Summary (Cart) details   Product Image   Product Name   Product Price   Ouantity   Subtotal     Customer Details     First Name   Mandatory ~   Ist Name   Mandatory ~   Phone   Mandatory ~   Email   Mandatory ~   Billing Address                                                                                                    |                                                                                                    | embed Moneris p<br>within your own o                                                                                          | ayment details<br>rder form.    |  |  |
| <ul> <li>Order Summary (Cart)</li> <li>○ Order Summary (Cart) details</li> <li>○ Product Image</li> <li>○ Product Name</li> <li>○ Product Price</li> <li>○ Quantity</li> <li>○ Subtotal</li> </ul> Subtotal Customer Details I customer's Personal Details <ul> <li>○ First Name</li> <li>○ Last Name</li> <li>○ Mandatory ~</li> <li>○ Phone</li> <li>○ Mandatory ~</li> <li>○ Email</li> <li>○ Billing Address</li> </ul>                                                                                                    |                                                                                                    |                                                                                                    |                                 |  |  |
| <ul> <li>Order Summary (Cart) details</li> <li>Product Image</li> <li>Product Name</li> <li>Product Price</li> <li>Quantity</li> <li>Subtotal</li> </ul> Subtotal First Name <ul> <li>First Name</li> <li>Mandatory ~</li> <li>Last Name</li> <li>Mandatory ~</li> <li>Phone</li> <li>Mandatory ~</li> <li>Email</li> <li>Mandatory ~</li> </ul>                                                                                                    | ∧ Orde                                                                                                    | er Summary (Ca                                                                                                    | rt)                             |  |  |
| <ul> <li>Crider Summary (Cart) details</li> <li>Product Image</li> <li>Product Name</li> <li>Product Price</li> <li>Quantity</li> <li>Subtotal</li> </ul> Subtotal Customer Details <ul> <li>First Name</li> <li>Mandatory ~</li> <li>Last Name</li> <li>Mandatory ~</li> <li>Phone</li> <li>Mandatory ~</li> <li>Email</li> <li>Mandatory ~</li> <li>Billing Address</li> </ul>                                                                                                    | -                                                                                                    |                                                                                                    |                                 |  |  |
| Product Image Product Name Product Name Product Price Cuantity Subtotal Subtotal Subtotal Last Name Mandatory ~ Mandatory ~                                                                                                    |                                                                                                    | Order Summary (0                                                                                                    | Cart) details                   |  |  |
| <ul> <li>Product Name</li> <li>Product Price</li> <li>Cuantity</li> <li>Subtotal</li> </ul> • Customer Details <ul> <li>Customer's Personal Details</li> <li>First Name</li> <li>Mandatory •</li> <li>Last Name</li> <li>Mandatory •</li> <li>Mandatory •</li> <li>Mandatory •</li> <li>Mandatory •</li> <li>Email</li> <li>Mandatory •</li> </ul>                                                                                                    |                                                                                                    | Product Image                                                                                                    |                                 |  |  |
| <ul> <li>Product Price</li> <li>Cuantity</li> <li>Subtotal</li> </ul> Subtotal Subtotal<                                                                                                    | 8                                                                                                    | Product Name                                                                                                    |                                 |  |  |
| Cuantry Subtotal Subtotal Customer Details Customer's Personal Details First Name Mandatory ~ Customer's Personal Details Customer's Personal Details Customer's Personal | Product Price                                                                                                    |                                                                                                    |                                 |  |  |
| <ul> <li>Customer Details</li> <li>Customer's Personal Details</li> <li>First Name Mandatory ~</li> <li>Last Name Mandatory ~</li> <li>Phone Mandatory ~</li> <li>Email Mandatory ~</li> <li>Billing Address</li> </ul>                                                                                                    | Cuantity                                                                                                    |                                                                                                    |                                 |  |  |
| <ul> <li>Customer Details</li> <li>Customer's Personal Details</li> <li>First Name Mandatory ~</li> <li>Last Name Mandatory ~</li> <li>Phone Mandatory ~</li> <li>Email Mandatory ~</li> </ul>                                                                                                    |                                                                                                    | racional                                                                                                    |                                 |  |  |
| Customer's Personal DetailsFirst NameMandatory ~Last NameMandatory ~PhoneMandatory ~EmailMandatory ~Billing AddressMandatory ~                                                                                                    | ∧ Cus                                                                                                    | tomer Details                                                                                                    |                                 |  |  |
| <ul> <li>First Name</li> <li>Mandatory </li> <li>Last Name</li> <li>Mandatory </li> <li>Phone</li> <li>Mandatory </li> <li>Mandatory </li> <li>Mandatory </li> </ul>                                                                                                    |                                                                                                    | Customer's Perse                                                                                                    | onal Details                    |  |  |
| <ul> <li>Last Name</li> <li>Mandatory </li> <li>Phone</li> <li>Mandatory </li> <li>Mandatory </li> <li>Mandatory </li> </ul>                                                                                                    |                                                                                                    | First Name                                                                                                    | Mandatory 🗸                     |  |  |
| <ul> <li>□ Phone</li> <li>□ Email</li> <li>□ Billing Address</li> </ul>                                                                                                    |                                                                                                    | Last Name                                                                                                    | Mandatory 🗸                     |  |  |
| <ul> <li>□ Email</li> <li>□ Billing Address</li> </ul>                                                                                                    |                                                                                                    |                                                                                                    | Mandatory 🗸                     |  |  |
| Billing Address                                                                                                    |                                                                                                    | Phone                                                                                                    | ,                               |  |  |
|                                                                                                    |                                                                                                    | Phone<br>Email                                                                                                    | Mandatory 🗸                     |  |  |
| Shipping Address                                                                                                    |                                                                                                    | Phone<br>Email<br>Billing Address                                                                                             | Mandatory 🗸                     |  |  |

- 9. Scroll down and expand the **Multi-Currency** section:
  - Enable/disable Multi-Currency.
  - Determine if you want to enable geolocation for transactions.

**Note:** Geo-location detects the IP address of customers using your checkout and displays product prices and transaction amounts in the currency corresponding to the country/location in which customers are using the checkout subject to the following restrictions: If a customer's IP address does not correspond with a currency that your checkout is configured to support, the checkout will display prices and transaction amounts in United States dollars (USD). If a customer's IP address does not correspond with a supported currency and your checkout is not configured to support USD, the checkout will display prices and transaction amounts in Canadian dollars (CAD).

10. Enable/disable the default currencies that you want to support in your checkout profile.

*Note:* Support for pricing in Canadian dollars is mandatory (i.e., the **Canadian Dollar** option is always enabled).

- 11. Add/remove other currencies from your list of supported currencies:
  - a. Go to the Additional Currencies section, and click Add Currency.
  - b. When the "Add Currency" dialog box displays, click the **Currency** drop-down menu and click on the currency that you want to add.
  - c. Click the Add button.
  - d. Repeat steps 11a 11c to add other currencies as necessary.
  - e. Click the **Close** button when finished.

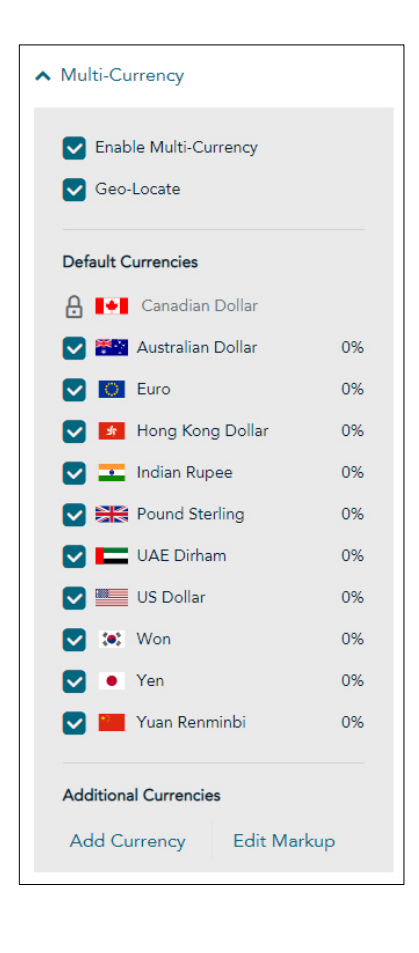

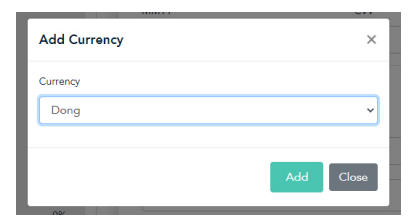

- If you want to change a percentage markup of a supported currency, click Edit Markup.
  - When the "Edit Currency Markup" dialog box displays, locate the currency for which you want to edit the markup and enter a whole number in the corresponding field.
  - b. Click the **Save** button to close the dialog box.

| 13. | Scroll down and expand the Payment |
|-----|------------------------------------|
|     | section.                           |

- Under the Accepted Digital Wallets section enable/disable digital wallet support per your integration requirements.
- Under the Card Logos section enable/disable the display of debit and credit card logos per your integration requirements.
- Under the Payment Security section, select fraud-prevention tools per your integration requirements.
  - Determine whether to allow Moneris to manage autodecisioning concerning how transaction requests are handled and processed through your checkout:

**Note:** Decisions are based on fraud-prevention response codes from supported fraud-prevention tools such as AVS, CVV, 3-D Secure, and Moneris Kount<sup>®</sup>. Autodecisioning may or may not be configurable from your settings panel, and may be

| Edit Currency Markup |      | ×     |
|----------------------|------|-------|
| Australian Dollar    | 1    |       |
| Euro                 | 1    |       |
| Hong Kong Dollar     | 0    |       |
| 💶 Indian Rupee       | 0    |       |
| Pound Sterling       | 0    |       |
| UAE Dirham           | 0    |       |
| US Dollar            | 1    |       |
| : Won                | 0    |       |
| Yen                  | 0    |       |
| Yuan Renminbi        | 0    |       |
| Dong                 | 0    |       |
|                      |      |       |
|                      | Save | Close |
|                      |      |       |

| Pay          | rment                                                                                      |
|--------------|--------------------------------------------------------------------------------------------|
| Acc          | cepted Digital Wallets                                                                     |
| V            | Google Pay<br>If you enable Google Pay you agree to the<br>Google Pay API Terms of Service |
| Car          | d Logos                                                                                    |
| $\checkmark$ | Visa                                                                                       |
| V            | Visa Debit                                                                                 |
|              | Mastercard                                                                                 |
|              | Mastercard Debit                                                                           |
|              | American Express                                                                           |
|              | Diners Club                                                                                |
|              | Discover                                                                                   |
|              | JCB                                                                                        |
|              | Union Pay                                                                                  |

enabled/disabled by default depending on the fraud-prevention features for which your store is enabled.

 Enable/disable each fraudprevention tool (AVS, CVV, 3D Secure, and Kount) if displayed on your settings panel.

**Note:** The fraud-prevention tools displayed on your settings panel are dependent on the fraudprevention features for which your store is enabled. Some fraudprevention tools may be enabled/disabled by default and may or may not be configurable from your settings panel.

- Scroll down to Transaction Type and select the preferred transaction type:
  - To perform purchase transactions, select Purchase.
  - To perform pre-authorization transactions, select
     Preauthorization.

**Note:** You can select either Purchase or Preauthorization, but not both.

#### Note: If you selected

**Preauthorization**, a customer's preauthorization can be completed either through the MRC, or through WooCommerce. For more information, please refer to section **Capture payments and process refunds** on page 12.

 Under Transaction Limits section enable/disable a minimum and maximum transaction dollar limit type.

**Note:** Transaction limits control the maximum and minimum dollar amounts that can be charged for any one order submitted by a customer in the checkout. To enable a limit, checkmark the box beside the desired

| Pay | ment Security            |  |
|-----|--------------------------|--|
|     | Auto Decision by Moneris |  |
|     | AVS                      |  |
| 1   | CVV                      |  |
|     | 3D Secure                |  |
|     | Kount                    |  |

#### Transaction Type

- Purchase
- O Preauthorization
- O Card Verification
- Tokenize Card

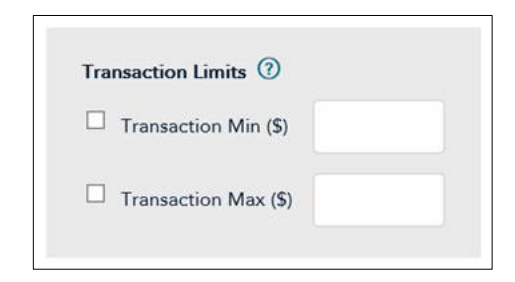

limit type (**Transaction Min (\$)** and **Transaction Max (\$)**), and then enter a dollar amount (#.##) in the corresponding field. To disable a limit, unmark the box beside the undesired limit type.

- 14. Scroll down and expand the **Order Confirmation** section.
  - Under Order Confirmation Processing, select the Use Moneris option.
  - Under the Confirmation Page Content section, select the desired information you wish to be displayed on the confirmation page (when the customer is completing their transaction).

| Communications section |
|------------------------|
| Communications section |

- Under the Email Contents section, select the desired contents that will appear in the order confirmation email the customer will receive.
- Under the Customer Emails section, place a checkmark in the desired checkbox for what event triggers an email to be sent to a customer.

Use Own Page
 Confirmation Page Content
 Order ID
 Customer Info
 Shipping Info
 Billing Info
 Payment Info
 Custom Message

Order Confirmation

• Use Moneris

Order Confirmation Processing

- ► Email Communications
   Email Contents
   ☑ Order Info
   ☑ Customer Info
   ☑ Shipping Info
   ☑ Payment Info
   ☑ Lustomer Emails
   ☑ Approved Transactions
   □ Declined Transactions
- 16. Click the **Save** button in the upper right corner.
- 17. Click **OK** in the Success dialogue box.
- Make note of the Checkout ID in the Checkout profile. This value will need to be entered later during the integration process.

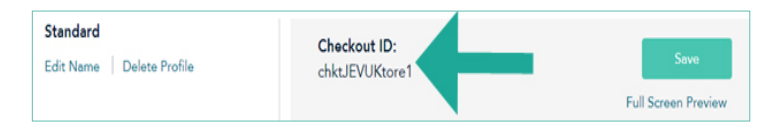

### Retrieve the API token

You also require the API token to integrate Moneris Checkout into your WooCommerce configuration. To access the API token, follow the steps below.

- 1. On the Merchant Resource Center main page, click the Admin menu.
- 2. On the Admin menu, click Store Settings.
- 3. On the Store Settings page, record the **API Token** value.

| Moneris                                                                                                    | - store1 - QA Merchant ONE - 🔽 🕻<br>Admin V Reports V Terminel V Rec                                            | 20<br>uning 또 GiftLoyalty 또 Vault 또     | Help TentTent⊽                                     | C EN T |
|----------------------------------------------------------------------------------------------------|----------------------------------------------------------------------------------------------------|-----------------------------------------|----------------------------------------------------|--------|
| Store Setting                                                                                                    | 5                                                                                                    |                                         |                                                    |        |
| API Token<br>Below is the API Token used for all A<br>you will need to update your code wi<br>API Token: jbVk/tym | I transactions. Do NOT send this in an email to anyo<br>In the proper token should reset it.<br>Not/KAnse/LiveR | one. You can re-generate your API Token | i if you feel it has been compromised. Please note | that   |
| Re-generate API Token                                                                                             |                                                                                                    |                                         |                                                    |        |

## Add Moneris Checkout profile details to WooCommerce configuration

**Note:** If you have any difficulty with this process, contact CollinsHarper for support. Refer to the <u>User help</u> section on page 17 for their contact details.

- 1. Login to the WooCommerce Admin Portal
- 2. Hover above the left-hand column Settings menu and click Moneris Checkout WooCommerce Setting.
- 3. Click inside the **Store ID** field and enter the *Moneris Store ID* value (used to login to the Moneris MRC).
- 4. Click inside the **API Token** field and enter the *API Token* you recorded earlier.
- 5. Click inside the Moneris Checkout ID field and enter the Moneris Checkout ID you recorded earlier.

Note: If merchant is prepared to go live, uncheck the Test Mode check box.

| Moneric                                                                                                    | Actions      |
|----------------------------------------------------------------------------------------------------|--------------|
| Accept pyremets on your website<br>With Moneris Checkout, a comprehensive online payment solution, you can easily and securely process customer transactions on your website. Bring the power of ecommerce to your | Sive Changes |
| versioner with incommo Carectalau.<br>Don't have an account with Moneris yet? It's easy to get started. Call Moneris at 1–855-232-2365 and mention configuration code ECNP-00444.                                  |              |
| Store ID                                                                                                    |              |
| The Store ID is sent to you in your Welcome email when you first sign up for Moneris. It is the same Store ID that you use when you login to the <u>Moneria Mechant Resource Center</u> .                          |              |
| Payment method title                                                                                                    |              |
| The name of payment method that will be displayed on checkout page                                                                                                    |              |
| API Token                                                                                                    |              |
| The API Token is a store-specific string of alphanumeric characters. Retrieve from Admin > Store Settings in <u>Machant Resource Center</u> .                                                                      |              |
| Moneris Checkout ID                                                                                                    |              |
|                                                                                                    |              |
| The Checkout ID is generated when Moneris Checkout is configured. Retrieve from Admin > Moneris Checkout Config in Moneris Merchant Resource Center.                                                               |              |
| 🕑 Test Mode                                                                                                    |              |
| Enable Test Mode to conduct test transactions, and to control if those transactions are processed.                                                                                                    |              |

6. Click the **Save Changes** button in the top right corner.

### **Capture payments and process refunds**

The following sections will provide detailed steps for capturing payments and processing refunds (Credit Memos) from the WooCommerce Admin Portal, and to perform administrative transactions in the Merchant Resource Center.

*Note:* If additional support is required beyond the instructions presented in this section, please refer to the <u>User</u> <u>help</u> section on page 17.

### Capture payments in WooCommerce

In the Moneris Checkout profile you created (see page 4), if you selected **Purchase** as the transaction type, the payment will be automatically captured. If the Moneris Checkout profile payment transaction type selected is **Preauthorization**, an invoice needs to be created in WooCommerce.

**Note:** If you have any difficulty with this process, contact CollinsHarper for support. Refer to the <u>User help</u> section on page 17 for their contact details.

- 1. Login to the WooCommerce Admin Portal.
- 2. Navigate to Orders.
- 3. Locate and click the order for which payment needs to be captured.
- 4. From the Status drop-down menu, select Processing.
- 5. Click the **Update** button near the top right corner.

### Process refunds in WooCommerce

A refund cannot be issued until after an order payment has been captured. As such, if the transaction type for the order was Preauthorization and the payment has not yet been captured, the order can be cancelled, and you should perform a \$0 capture through the MRC. If the payment has captured, the merchant can then issue a refund.

**Note:** If you have any difficulty with this process, contact CollinsHarper for support. Refer to the <u>User help</u> section on page 17 for their contact details.

- 1. Login to the WooCommerce Admin Portal.
- 2. Navigate to Orders.
- 3. Locate and click the order for which a refund needs to be issued.
- 4. Click the **Refund** button from the middle-left of the page.
- 5. Edit the refund details on the right side of the page and click the desired refund option button:
  - Refund \$(amount) via Moneris Checkout Woocommerce Integration Automatically processes the refund in the WooCommerce Admin Portal and refunds to the payment method used for the order.
  - Refund \$(amount) Manually Automatically processes the refund in the WooCommerce Admin Portal, but the merchant refunds the payment offline to the customer.

### Capture a Preauthorization in the Merchant Resource Center

Follow the steps below to capture a debit/credit Preauthorization for a full or partial amount so that the authorized funds are transferred to your account at settlement. This procedure can also be used to cancel a Preauthorization.

1. On the menu bar in the MRC, click on **Terminal** > **Capture**.

The "Capture/Preauth Completion" page appears.

2. Enter the order ID of the original debit/credit Preauthorization that you want to capture into the **Order ID** field.

Note: If you only have a partial order ID, select the begins with or the ends with radio button.

- 3. Click the Locate Transaction button.
- 4. In the "Transaction List" area, locate the Preauthorization that you want to capture, and then click on its corresponding **Capture** button.
- 5. Wait for the "Transaction Details" area to display, and then do the following:
  - c. In the **Statement Descriptor** field, enter a descriptor for the card statement.
    - If the **Customer Code** field displays, optionally enter a customer code.
    - If the Invoice Number field displays, optionally enter an invoice number.
  - d. In the **Amount** field, do one of the following:
    - To capture the Preauthorization, enter the amount (e.g. 12.50) that you want to capture.

**Note:** If the Preauthorization is captured for an amount that is less than the original Preauthorization amount, the un-captured amount will for a period of time remain available for a subsequent Reauthorization.

- To cancel the Preauthorization and release the funds, enter a zero-dollar amount (0.00).
- e. If the Add Level 2/3 Details button displays, ignore it and proceed to step 6.
- 6. Click on the **Process Transaction** button.
- 7. When the "APPROVED" or "DECLINED" response displays on the "Capture" page, the transaction is complete.
- 8. Print or e-mail the debit/credit Capture receipt.

For more information on performing transactions within the MRC, refer to the *Moneris® Merchant Resource Center User Manual* for instructions. That manual is available as a PDF on the MRC login page.

### Process a Refund in the Merchant Resource Center

Follow the steps below to fully or partially reverse (refund) a Merchant Resource Center-referenced credit card Purchase or Capture in a closed batch. The funds are restored to the cardholder's card. The Refund and the original transaction will be referenced on the cardholder's statement.

**Note:** To reverse a Merchant Resource Center-referenced debit card transaction, you must do a Void. Refer to the **Moneris® Merchant Resource Center User Manual** for instructions on performing a Void.

**Note:** Multi-currency pricing (MCP) does not support partial refunds through the Merchant Resource Center. Transactions conducted using MCP will need to be refunded in full.

- 1. On the menu bar, click on **Terminal** > **Refund**.
- 2. On the Refund page, click inside the **Order ID** field and enter the order ID of the original transaction that you want to reverse.

**Note:** If you only have a partial order ID, select the **begins with** or the **ends with** radio button.

- 3. Click on the Locate Transaction button.
- 4. In the "Transaction List" area, click on the **Refund** button beside the transaction that you want to reverse.
- 5. In the "Transaction Details" area, do the following:
  - a. In the **Amount** field, enter the amount to be refunded e.g. 12.50; otherwise, leave the displayed amount as is to refund the full amount of the original transaction.
    - If the **Customer Code** field displays, optionally enter a customer code.
    - If the Invoice Number field displays, optionally enter an invoice number.
  - b. If the Add Level 2/3 Details button displays, ignore it and proceed to step 6.
- 6. Click on the **Process Transaction** button.
- 7. When the "APPROVED" or "DECLINED" response displays on the "Refund" page, the transaction is complete.
- 8. Print or e-mail the debit/credit Refund receipt.

For more information on performing transactions within the MRC, refer to the *Moneris® Merchant Resource Center User Manual* for instructions. That manual is available as a PDF on the MRC login page.

### Process a Void in the Merchant Resource Center

Follow the steps below to reverse (cancel) a Merchant Resource Center-referenced debit/credit card Purchase, Capture, or Voice Authorization-Advice in an open batch. The funds of the original transaction are fully restored to the cardholder's card. The Void transaction and the original transaction will not be referenced on the cardholder's statement.

- 1. On the menu bar, click on **Terminal** > **Void**.
- 2. Wait for the "Void" page to display.
- 3. In the Order ID field, enter the order ID of the original transaction that you want to reverse.

Note: If you only have a partial order ID, select the begins with or the ends with radio button.

- 4. Click on the **Locate Transaction** button.
- 5. Wait for the "Void" page to display.
- 6. In the "Transaction List" area, click on the **Void** button beside the transaction that you want to reverse.
- 7. In the "Transaction Details" area, do the following:
  - If the **Customer Code** field displays, optionally enter a customer code.
  - If the Invoice Number field displays, optionally enter an invoice number.

8. Click on the **Process Transaction** button.

9. When the "APPROVED" or "DECLINED" response displays on the "Void" page, the transaction is complete. For more information on performing transactions within the MRC, refer to the *Moneris® Merchant Resource Center User Manual* for instructions. That manual is available as a PDF on the MRC login page.

## Merchant support

At Moneris, help is always here for you 24/7.

### **User help**

Should you find you need assistance beyond this integration guide, please reach out to the appropriate team.

For support with the WooCommerce plugin, contact our integration partner, CollinsHarper:

- moneris@collinsharper.com
- 226.907.0004 (voicemail only)

For support with the Moneris Merchant Resource Center and Moneris Checkout, contact Moneris Customer Care:

- Web: moneris.com/support-gateway
- Email: onlinepayments@moneris.com
- Toll-free: 1-866-319-7450
- You can also send us a secure message 24/7 by logging in to Merchant Direct<sup>®</sup> at moneris.com/mymerchantdirect.

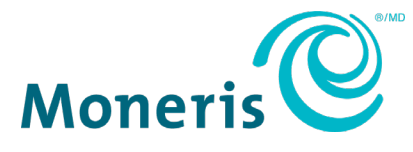

MONERIS, MONERIS BE PAYMENT READY & Design and MERCHANT DIRECT are registered trademarks of Moneris Solutions Corporation. WooCommerce is a registered trademark of Automattic Inc. All other marks or registered trademarks are the property of their respective owners.

© 2021 Moneris Solutions Corporation, 3300 Bloor Street West, Toronto, Ontario, M8X 2X2. All Rights Reserved. This document shall not wholly or in part, in any form or by any means, electronic, mechanical, including photocopying, be reproduced or transmitted without the authorized consent of Moneris Solutions Corporation. This document is for informational purposes only. Neither Moneris Solutions Corporation nor any of its affiliates shall be liable for any direct, incidental, consequential or punitive damages arising out of use of any of the information contained in this document. Neither Moneris Solutions Corporation or any of its affiliates nor any of our or their respective licensors, licensees, service providers or suppliers warrant or make any representation regarding the use or the results of the use of the information, content and materials contained in this document in terms of their correctness, accuracy, reliability or otherwise. Your credit and/or debit card processing is governed by the terms and conditions of your agreement(s) for merchant credit/debit card processing services with Moneris Solutions Corporation.

It is your responsibility to ensure that proper card processing procedures are followed at all times. Please refer to the *Merchant Operating Manual* (available at: moneris.com/CAFTC) and the terms and conditions of your applicable agreement(s) for credit/debit processing or other services with Moneris Solutions Corporation for details.

MCO WooPlugin-EN (03/2021)